# Montageanleitung

Selbsthemmender elektromechanischer 24V - Spindelantrieb für Torflügel bis 1,80 m

## Phobos BT + Libra C MA

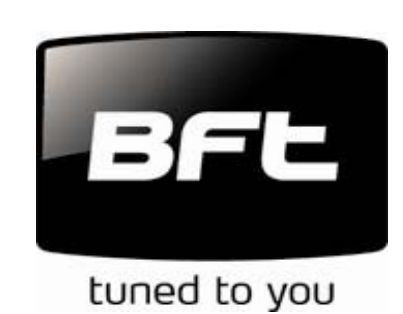

BFT Torantriebssysteme GmbH Faber-Castell-Straße 29 90522 Oberasbach Tel.: 0911 / 766 00 90 Fax: 0911 / 766 00 99 Internet: www.bft-torantriebe.de eMail: service@bft-torantriebe.de

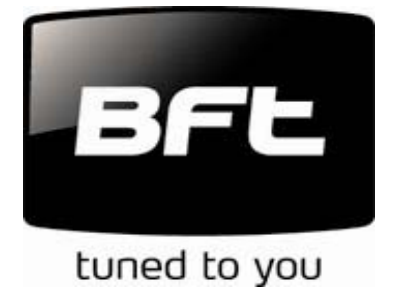

DICHIARAZIONE DI CONFORMITÀ / DECLARATION OF CONFORMITY / DÉCLARATION DE CONFORMITÉ KONFORMITÄTSERKLÄRUNG / DECLARACION DE CONFORMIDAD / DECLARAÇÃO DE CONFORMIDADE

Fabbricante / Manufacturer / Fabricant / Hersteller / Fabricante / Fabricante:

Indirizzo / Address / Adresse / Adresse / Dirección / Endereço:

BFT S.p.a.

Via Lago di Vico 44 36015 - Schio VICENZA - ITALY

 Dichiara sotto la propria responsabilità che il prodotto: / Declares under its own responsibility that the following product: /Déclare sous sa propre responsabilité que le produit: / Erklärt auf eigene Verantwortung, daß das Produkt: /Declara, bajo su propia responsabilidad, que el producto: / Declara, sob a sua responsabilidade, que o produto:

Centralina di comando mod./ Control unit mod./ Unité de commande mod./ Steuerzentrale mod./ Central de mando mod./ Central do mando mod./

## LIBRA C MA

 È conforme ai requisiti essenziali di sicurezza delle Direttive: / It complies with the main safety requirements of the following Directives: / Est conforme aux exigences essentielles de sécurité des Directives: / Es entspricht den grundlegenden Sicherheitsbedingungen der Direktiven: / Es conforme a los requisitos esenciales de seguridad de las Directivas: / Está conforme aos requisitos essenciais de segurança das Directivas:

BASSA TENSIONE / LOW VOLTAGE / BASSE TENSION / NIEDERSPANNUNG / BAJA TENSION / BAIXA TENSÃO 73/23/CEE, 93/68/CEE (EN60335-1 ('03)) (e modifiche successive / and subsequent amendments / et modifications successives / und ihren nachfolgende Änderungen / e modificações sucessivas / y modificaciones sucesivas).

COMPATIBILITÀ ELETTROMAGNETICA / ELECROMAGNETIC COMPATIBILITY / COMPATIBILITÉ ÉLECTROMAGNÉTIQUE / ELEKTROMAGNETISCHE KOMPATIBILITÄT / COMPATIBILIDAD ELECTROMAGNETICA / COMPATIBILIDADE ELECTROMAGNÉTICA 89/336/CEE, 91/263/CEE, 92/31/CEE, 93/68/CEE (EN61000-6-1, EN61000-6-2, EN61000-6-3, EN61000-6-4, EN55014-1, EN55014-2) (e modifiche successive / and subsequent amendments / et modifications successives / und ihren nachfolgende Änderungen / e modificações sucessivas / y modificaciones sucesivas).

APPARECCHIATURE RADIO / RADIO SETS / INSTALLATIONS RADIO / RADIOAPPARATE / RADIOEQUIPOS / RADIOAPARELHOS 99/5/CEE (ETSI EN 301 489-3 (2000) +ETSI EN 301 489-1 (2000), ETSI EN 300 220-3 (2000)) (e modifiche successive / and subsequent amendments / et modifications successives / und ihren nachfolgende Änderungen / e modificações sucessivas / y modificaciones sucesivas).

DIRETTIVA MACCHINE / MACHINERY DIRECTIVE / DIRECTIVE MACHINES / MASCHINEN-DIREKTIV / DIRECTIVA MAQUINAS / DIRECTIVA MÁQUINAS 98/37/CEE (EN 12453('01), EN 12445 ('01), EN12978 ('03) (e modifiche successive / and subsequent amendments / et modifications successives / und ihren nachfolgende Änderungen / e modificações sucessivas / y modificaciones sucesivas).

SCHIO, 10/11/2005

II Rappresentante Legale / The legal Representative Le Représentant Légal / Der gesetzliche Vertreter Ethepresentante Kegal / Ø Représentante legal (GIANCARLO BONOLLO)

#### DICHIARAZIONE DI CONFORMITÀ / DECLARATION OF CONFORMITY / DÉCLARATION DE CONFORMITÉ KONFORMITÄTSERKLÄRUNG / DECLARACION DE CONFORMIDAD / DECLARAÇÃO DE CONFORMIDADE

Fabbricante / Manufacturer / Fabricant / Hersteller / Fabricante / Fabricante:

Indirizzo / Address / Adresse / Adresse / Dirección / Endereço:

- Dichiara sotto la propria responsabilità che il prodotto:
- Declares under its own responsibility that the following product:
- Déclare sous sa propre responsabilité que le produit:
- Erklärt auf eigene Verantwortung, daß das Produkt
- Declara, bajo su propia responsabilidad, que el producto:
- Declara, sob a sua responsabilidade, que o produto:

Motoriduttore per cancelli a battentemod. PHOBOS BTGearmotor for swing gatesmod. PHOBOS BTMotoréducteur pour portails battantsmod. PHOBOS BTGetriebemotor für Drehtoremod. PHOBOS BTMotorreductor para cancelas con batientemod. PHOBOS BTMotoredutor para portões de batentemod. PHOBOS BT

- È costruito per essere incorporato in un macchinario che verrà identificato come macchina ai sensi della DIRETTIVA MACCHINE.
- Has been produced to be incorporated into a machinery, which will be identified as a machine according to the MACHINERY DIRECTIVE.
- A été construit pour l'incorporation successive dans un équipement qui sera identifié comme machine conformément à la DIRECTIVE MACHINES
- Dafür konstruiert wurde, in ein Gerät eingebaut zu werden, das als Maschine im Sinne der MASCHINEN-DIREKTIVE identifiziert wird.
- Ha sido construido para ser incorporado en una maquinaria, que se identificará como máquina de conformidad con la DIRECTIVA
  MAQUINAS.
- Foi construído para ser incorporado numa maquinaria, que será identificada como máquina em conformidade com a DIRECTIVA MÁQUINAS

BASSA TENSIONE, LOW VOLTAGE, BASSE TENSION, NIEDERSPANNUNG, BAJA TENSION, BAIXA TENSÃO 73/23/CEE, 93/68/CEE (EN60335-1 ('94), EN60335-1/Ec:1995 EN 60335-1/A11 ('95), EN 60335-1/A1 ('96), EN60335-1/A12 ('96), EN60335-1/A13 ('98), EN60335-1/A14 ('98) + EN 60335-1/A15 ('00))

COMPATIBILITÀ ELETTROMAGNETICA, ELECROMAGNETIC COMPATIBILITY, COMPATIBILITÉ ÉLECTROMAGNÉTIQUE, ELEKTROMAGNETISCHE KOMPATIBILITÄT, COMPATIBILIDAD ELECTROMAGNETICA, COMPATIBILIDADE ELECTROMAGNÉTICA

89/336/CEE, 91/263/CEE, 92/31/CEE, 93/68/CEE (EN50081-1(1992), EN61000-3-2(1995)+EN61000-3-2/A1(1998)+EN61000-3-2/A2(1998)+EN61000-3-2/A1(;EN61000-3-3(1995), EN61000-6-2(2000)

DIRETTIVA MACCHINE, MACHINERY DIRECTIVE, DIRECTIVE MACHINES, MASCHINEN-DIREKTIV, DIRECTIVA MAQUINAS, DIRECTIVA MÁQUINAS 98/37/CEE

- È conforme ai requisiti essenziali di sicurezza delle Direttive:
- It also complies with the main safety requirements of the following Directives:
- Est conforme aux exigences essentielles de sécurité des Directives:
- Es entspricht den grundlegenden Sicherheitsbedingungen der Direktiven:
- Es conforme a los requisitos esenciales de seguridad de las Directivas:
- Está conforme aos requisitos essenciais de segurança das Directivas:
- Si dichiara inoltre che è vietata la messa in servizio del prodotto, prima che la macchina in cui sarà incorporato, sia stata dichiarata conforme alle disposizioni della DIRETTIVA MACCHINE.
- We also declare that it is forbidden to start the product before the machinery into which it will be incorporated is deciared in compliance with the prescriptions of the MACHINERY DIRECTIVE.
- Nous déclarons en outre que la mise en service du produit est interdite, avant que la machine où il sera incorporé n'ait été déclarée conforme aux dispositions de la DIRECTIVE MACHINES.
- Es wird außerdem erklärt, daß die Inbetriebnahme des Produkts verboten ist, solange die Maschine, in die es eingebaut wird, nicht als mit den Vorschriften der MASCHINEN-DIREKTIVE konform erklärt wurde.
- Se declara, además, que está prohibido instalar el producto antes de que la máquina en la que se incorporará haya sido declarada conforme a las disposiciones de la DIRECTIVA MAQUINAS
- Declaramos, além disso, que é proibido instalar o produto, antes que a máquina em que será incorporada, tenha sido declarada conforme às disposições da DIRECTIVA MÁQUINAS

SCHIO

20.05.2002

| II Rappres | entante Legale / The legal Representative |
|------------|-------------------------------------------|
| Le Représ  | entant Légal / Der gesetzliche Vertreter  |
| El Represe | entante Legal / O Representante legal     |
| Qu         | lle                                       |
|            | MĚLCHIORE BONOLLO                         |

BFT S.p.a.

Via Lago di Vico 44 36015 - Schio VICENZA - ITALY

| Zertifikat                                                                                                    | Certifi                                                                                                    | cate                                                                                                    |                                                                                  | Τΰν                                  |
|----------------------------------------------------------------------------------------------------|----------------------------------------------------------------------------------------------------|----------------------------------------------------------------------------------------------------|----------------------------------------------------------------------------------|--------------------------------------|
| Zertifikat Nr. Certifica<br>S 60005337                                                                                                    | te No. Blatt Pag<br>0002                                                                                                    | e                                                                                                    |                                                                                  |                                      |
| Ihr Zeichen Client Refe                                                                                                    | erence Unser<br>0001                                                                                                    | Zeichen Our Re                                                                                                    | ferenceAusstellun21200215.07                                                     | gsdatum Date of Issue<br>(day/mo/yr) |
| Genehmigungsinhaber A<br>B.F.T. S.p.A.<br>Via Lago di Vio                                                                                                    | License Holder<br>CO, 44 - Z.I.                                                                                                    | H<br>H<br>N                                                                                                    | <b>Fertigungsstätte <i>Manufactu</i><br/>3.F.T. S.p.A.<br/>Via Lago di Vico,</b> | uring Plant<br>, 44 - Z.I.           |
| 36015 Schio (V<br>Italia                                                                                                    | I) VI                                                                                                    | 3                                                                                                    | 6015 Schio (VI)<br>talia                                                         | VI                                   |
| Prüfzeichen Test Mark                                                                                                    | Gepri<br>EN<br>DIN<br>EN<br>(Geräteidentifikation                                                                                                    | ift nach Tested (<br>60335-1:19<br>I VDE 0700<br>12453:2000                                                                        | <i>ucc. to</i><br>94+A1+A2+A11-A16<br>Teil 238/10.83                             | Lizenzentgelte - Einheit             |
| Certified Product           Torantrieb         (el                                                                                                    | (Product Identificati                                                                                                    | on)<br>al gearmot                                                                                                    | or)                                                                              | License Fee - Unit                   |
| Bezeichnung:<br>(designation)<br>Nennaufnahme:                                                                                                    | Control Unit:<br>LIBRA-MA-R                                                                                                    | Motor:<br>PHOBOS BT                                                                                                    | Battery Kit:<br>BT BAT                                                           | 1                                    |
| (rated input)<br>Nennspannung:<br>(rated voltage)                                                                                                    | AC 230 V                                                                                                    | DC 24 V                                                                                                    |                                                                                  |                                      |
| Schutzklasse:<br>(protclass)                                                                                                    | I<br>TD SS                                                                                                    | III                                                                                                    |                                                                                  |                                      |
| (protkind)<br>Geschwindigkeit:<br>(speed)                                                                                                    |                                                                                                    | 14 mm/s                                                                                                    |                                                                                  |                                      |
|                                                                                                    |                                                                                                    |                                                                                                    |                                                                                  | 1                                    |
|                                                                                                    |                                                                                                    |                                                                                                    |                                                                                  |                                      |
| Dem Zertifikat liegt unsere Pr<br>ist max. 5 Jahre gültig, gerect<br>Produkt und Fertigungsstätte e<br>This certificate is based on ou<br>The certificate is valid for ma<br>Product and production fulfill | üf- und Zertifizierungsordn<br>hnet jeweils vom Ausstellur<br>rfüllen Par. 3 Abs. 1 und<br>ir Testing and Certification<br>x. 5 years after the date of<br>par. 3 Art. 1 and 4 of th | ung zugrunde. Das 2<br>ngsdatum des letzten<br>4 des Gerätesicherhe<br>Regulation.<br>f issue of the latest<br>e German Safety Law | Certifikat<br>Blattes.<br>itsgesetzes. Zerti<br>page.<br>2.                      | ifizierungsstelle                    |

TÜV Rheinland Product<br/>Tel.: (+49/221)8 06 - 13 71<br/>Fax: (+49/221)8 06 - 39 35Safety GmbH, Am Grauen<br/>e-mail: cert-validity@de.tuv.com<br/>http://www.tuv.com/safetyStein, D-51105 Köln

Dipl.-Ing. A. Hoefer

10/020 7.95Q

| Inhaltsverzeichniss: | Konformitätserklär<br>Technische Daten | ung             |                                 | S. 1 - 3<br>S. 4  |
|----------------------|----------------------------------------|-----------------|---------------------------------|-------------------|
|                      |                                        |                 |                                 |                   |
|                      | Montage                                | - Allgemein     | es                              | S. 5              |
|                      |                                        | - Installatior  | n der Antriebe                  | S. 5              |
|                      |                                        | - Antriebe e    | ntriegeln                       | S. 6              |
|                      |                                        | - Endschalt     | er einstellen                   | S. 6              |
|                      | Elektronischer Ans                     | chluß und Pro   | grammierung                     |                   |
|                      |                                        | - elektronise   | cher Anschluß                   | S. 7              |
|                      |                                        | - Displaysp     | rache einstellen                | S. 7              |
|                      |                                        | - Handsend      | er einlernen                    | S. 7              |
|                      |                                        | - Lernlauf d    | urchführen                      | S. 7              |
|                      |                                        | - Anschlüss     | e / Klemmenbelegung             | S .8              |
|                      |                                        | - Lichtsschr    | anken anschließen               | S. 8              |
|                      |                                        | - Torstatusa    | anzeige SCA                     | S. 8              |
|                      |                                        | - Wegweise      | er zu den einzelnen Menüpunkten | S. 9              |
|                      |                                        | - Schema d      | er Programmierung: Parameter    | S. 10 - 11        |
|                      |                                        | - Schema d      | er Programmierung: Logik        | S. 12 - 14        |
|                      |                                        | - Schema d      | er Programmierung: Funk         | S. 15             |
|                      |                                        | - Schema d      | er Programmierung               | S. 16             |
|                      | Kurzübersicht der                      | Steuerung Lib   | ra C MA                         | S. 17             |
|                      | Displayanzeigen                        | - Überwach      | ung des Drehmomentes            | S. 18             |
|                      |                                        | - Fehlerdiag    | gnose und -behebung             | S. 18             |
|                      | Dokumentation de                       | r Einstellunger | 1                               | S. 19             |
| Technische Daten:    | Versorgungsspanr                       | nung            | 230 V +/- 10 % 50 Hz            |                   |
|                      | Motor                                  |                 | 24 Vdc (von der Steuerung)      |                   |
|                      | Motordrehzahl                          |                 | 3800 U / min                    |                   |
|                      | Leistungsaufnahm                       | e               | 40 W                            |                   |
|                      | max. Stromaufnah                       | me              | 1,5 A                           |                   |
|                      | Schub- und Zugkra                      | aft             | 2000 N (~200 kg)                |                   |
|                      | Nutzhub                                |                 | 280 mm                          |                   |
|                      | Geschwindigkeit d                      | er Spindel      | ~ 14 mm / sec                   |                   |
|                      | max. Flügellänge                       |                 | ~ 2000 mm                       |                   |
|                      | max. Flügelgewich                      | t               | 2500 N (~250 kg)                |                   |
|                      | Quetschschutz                          |                 | elektronischer Drehmomentbeg    | grenzer           |
|                      |                                        |                 | Amperestop                      |                   |
|                      | Betriebsintervalle                     |                 | 60 in 24 h                      |                   |
|                      | Steuerung                              |                 | Libra C MA                      |                   |
|                      | Fußgängerfunktior                      | ı               | ja (Öffnung von Motor 2)        |                   |
|                      | max. speicherbare                      | Handsender      | 63                              |                   |
|                      | Funkempfänger                          |                 | eingebaut (433,92 MHz, Rolling  | g-Code, 2-Kanal)  |
|                      | Schutzart                              |                 | IP 44                           |                   |
|                      | Geräuschentwicklu                      | ung             | < 70 dBA                        |                   |
|                      | Zubehörspeisung                        |                 | 24 V~ (180 mA)                  |                   |
|                      | Endschalter                            |                 | einstellbare Magnetendschalte   | r                 |
|                      | Blinkleuchtenansc                      | hluß            | ja (24 V max. 25 W)             |                   |
|                      | Selbstüberwachun                       | g               | ja (Einfehlersicherheit nach EN | I12453 + EN12445) |
|                      | Zeit der Schließau                     | tomatik         | 3 - 90 sek                      |                   |

Wir danken Ihnen, daß Sie sich für dieses BFT - Produkt entschieden haben. Nachfolgend führen wir Sie Schritt für Schritt durch die Installation und Programmierung Ihres Drehtorantriebes Phobos BT.

#### 1.) Allgemeines:

Bei den Antrieben Phobos BT handelt es sich um elektromechanische Spindelantriebe welche über die Steuerung auf 24V herunter transformiert sind. Die selbsthemmenden Antriebe blockieren in Öffnung und Schließung. Einsetzbar für Tore bis ~ 2,00 m Flügellänge und einem maximalen Torgewicht von 250 kg. Die Endabschaltung erfolgt über zwei einstellbare berührungslose Magnetendschalter.

Die Ansteuerung erfolgt über die Steuerung Libra C MA. Das notwendige Drehmoment der Antriebe wird von der Steuerung in einem Lernlauf erfasst und mittels eines Drehmomentbegrenzers kontrolliert. Die Steuerung überwacht angeschlossene Sicherheitseinrichtungen und eigene Betriebsrelais nach der Einfehlersicherheit.

Die Antriebe Phobos BT mit der Steuerung Libra C MA entsprechen den Normen EN12453 und 12445.

#### 2.) Installation der Antriebe:

In Bild 1 ist das Schema der Installation dargestellt.

- P = Pfostenflansch (zur Befestigung am Pfeiler)
- F = Torflansch (zur Befestigung am Torflügel)
- a+b = Maße zur Bestimmung des Befestigungspunktes des Pfostenflansch "P"
- C = Wert zur Bestimmung des Befestigungspunktes des Torflansches "F"

D = Torflügellänge

- X = Entfernung der Torachse von
- der Pfeilerkante Z = Wert muß immer höher als
- 45 mm sein (b X)

a° = Öffnungswinkel der Flügel

Den Werten "a" und "b" fällt eine besondere Bedeutung zu.

Der Wert <sup>\*</sup>a" steht für das Maß zwischen dem Drehpunkt des Tores zum Drehpunkt des Torflügels in der Waagrechten.

Der Wert "b" steht für das Maß zwischen dem Drehpunkt des Tores zum Drehpunkt des Torflügels in der Senkrechten.

Nur wenn diese beiden Werte in einem entsprechenden Verhältnis zueinander stehen

ist ein reibungsloser Bewegungs- und Funktionsablauf garantiert.

In der Tabelle "Bild 2" sind die möglichen Installationsmaße angegeben. Waagrecht das a - Maß, in der Senkrechten das b - Maß. Im Schnittpunkt der gewählten Maße steht der sich daraus ergebende Öffnungswinkel.

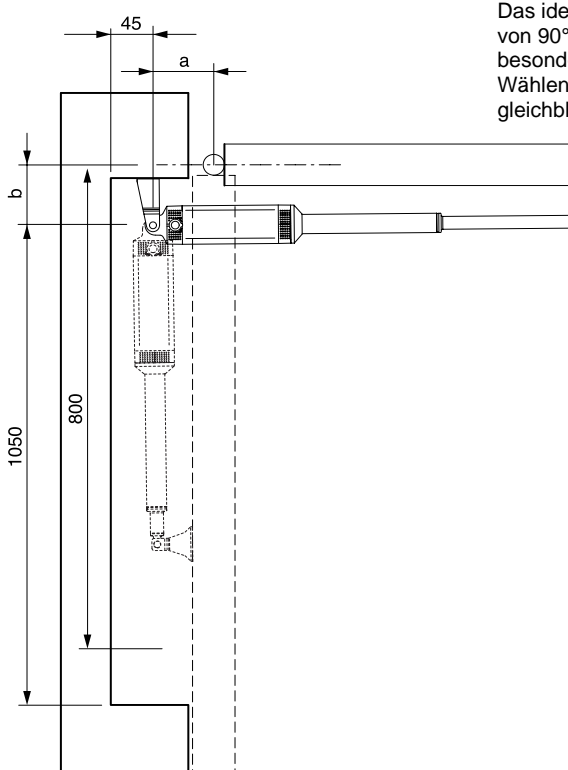

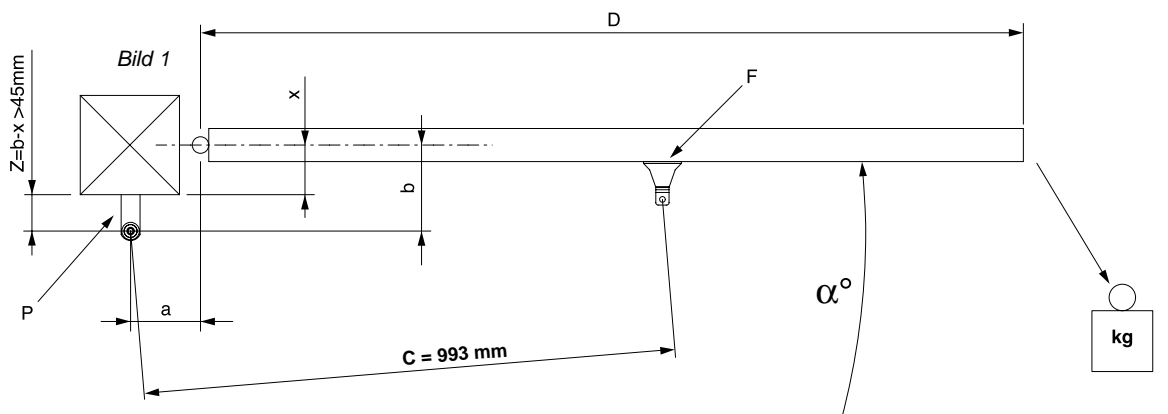

#### Die gewählten Installationsmaße müssen den in der Tabelle Bild 2 angegebenen Maßen entsprechen.

| a (mm)<br>b (mm) | 100 | 110 | 120 | 130 | 140 | 150 | 160    | 170 | 180 |
|------------------|-----|-----|-----|-----|-----|-----|--------|-----|-----|
| 100              |     |     |     | 119 | 109 | 103 | 98     | 94  | 91  |
| 110              |     |     |     | 112 | 105 | 98  | 94     | 91  |     |
| 120              |     |     | 117 | 105 | 99  | 94  | 91     |     |     |
| 130              |     |     | 107 | 99  | 94  | 90  |        |     |     |
| 140              |     | 112 | 100 | 94  | 90  |     |        |     |     |
| 150              |     | 102 | 94  | 90  |     |     | Bild 2 |     |     |
| 160              | 104 | 94  | 89  |     |     |     |        |     |     |
| 170              | 95  | 89  |     |     |     |     |        |     |     |
| 180              | 88  |     |     |     |     |     |        |     | α°  |

Das ideale Installationsmaß beträgt 140 mm zu 140 mm. Dieses Maß ergibt einen Öffnungswinkel von 90° und eine gleichbleibende Geschwindigkeit in Öffnung und Schließung. Dieses Idealmaß ist besonders gekennzeichnet.

Wählen Sie a - und b - Werte, die sich stark unterscheiden, dann ist Flügelgeschwindigkeit nicht gleichbleibend und die Zug- bzw. Schubkraft ändert sich während der Bewegung.

Wenn die Torsituation die Einhaltung eines in der Tabelle vorgegebenen Wertes "b" nicht erlaubt, ist es möglich, die Torangel des Flügels zu versetzen oder wenn Wert "a" nicht erreicht werden kann, eine Nische im Pfeiler anzubringen.

Den Pfosten- und den Torflansch nach den angegebenen Maßen auf einer Mindesthöhe von 30 cm befestigen.

Hierbei darauf achten, daß der zu montierende Antrieb vollkommen waagrecht zum Bewegungslauf des Tores befestigt wird. Bei in Öffnung steigenden Toren gestattet der Antrieb eine Abweichung von +4°/-4° zur waagrechten Achse.

#### 2.) Antriebe entriegeln:

Die Antriebe Phobos BT sind selbsthemmend. Um das Tor bei Bedarf manuell bewegen zu können, müssen diese entriegelt werden. Hierzu die Abdeckkappe des Entriegelungsschlosses öffnen und den im Lieferumfang enthaltenen Entriegelungsschlüssel einstecken. Drehen Sie nun den Schlüssel 90° im Uhrzeigersinn. Sie können nun die Torflügel von Hand bewegen.

Um den automatisierten Betrieb wieder aufzunehmen drehen Sie den Schlüssel 90° gegen den Uhrzeigersinn. Das Verriegeln darf nur erfolgen, wenn der Antrieb steht und kein Impuls anliegt.

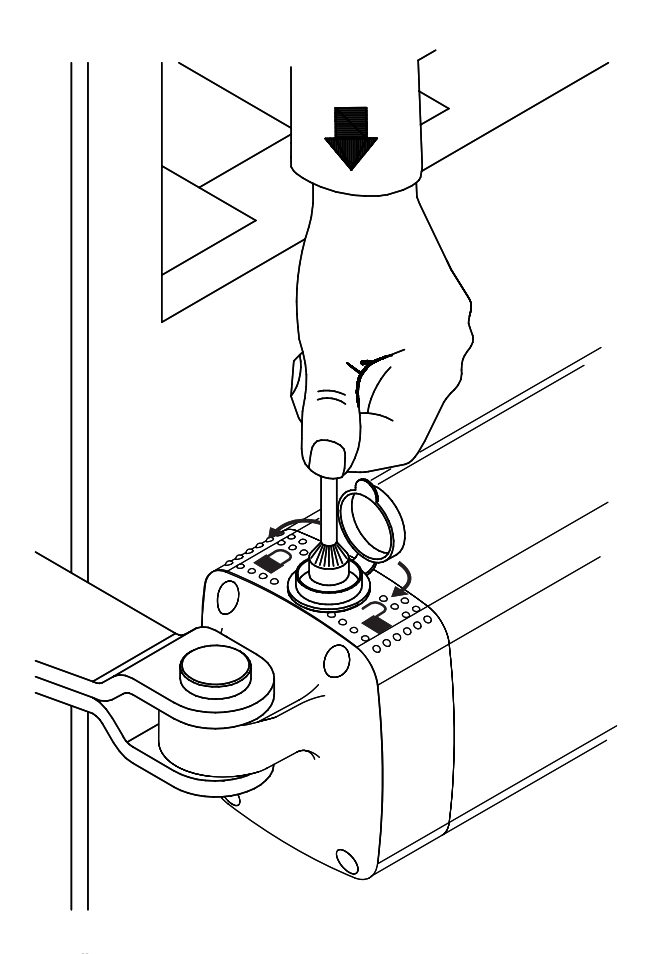

#### 3.) Endschalter einstellen:

Als nächsten Schritt müssen Sie die Endschalter, die das Anhalten des Torflügels in der Öffnung und Schließung steuern, einstellen. Dies geht am Besten, wenn Sie beide Antriebe auf den "Kopf" stellen. Dazu den Bolzen am Tor- und Pfostenflansch entfernen, den Antrieb drehen und die Bolzen wieder einstecken. Wenn Sie jetzt den Antrieb von oben betrachten, sehen Sie die beiden Endschalter, die mit jeweils 2 Schrauben arretiert sind. Lösen Sie vorsichtig alle 4 Schrauben und verschieben Sie die Endschalter auf das Maß 376 mm (Mittelpunkt Bolzen Torflansch bis Mitte erste Schraube des entsprechenden Endschalters). (Bild 3 und Bild 4). Ziehen Sie die Schrauben der Endschalter wieder provisorisch an. Sie müssen später noch einmal fein justiert werden.

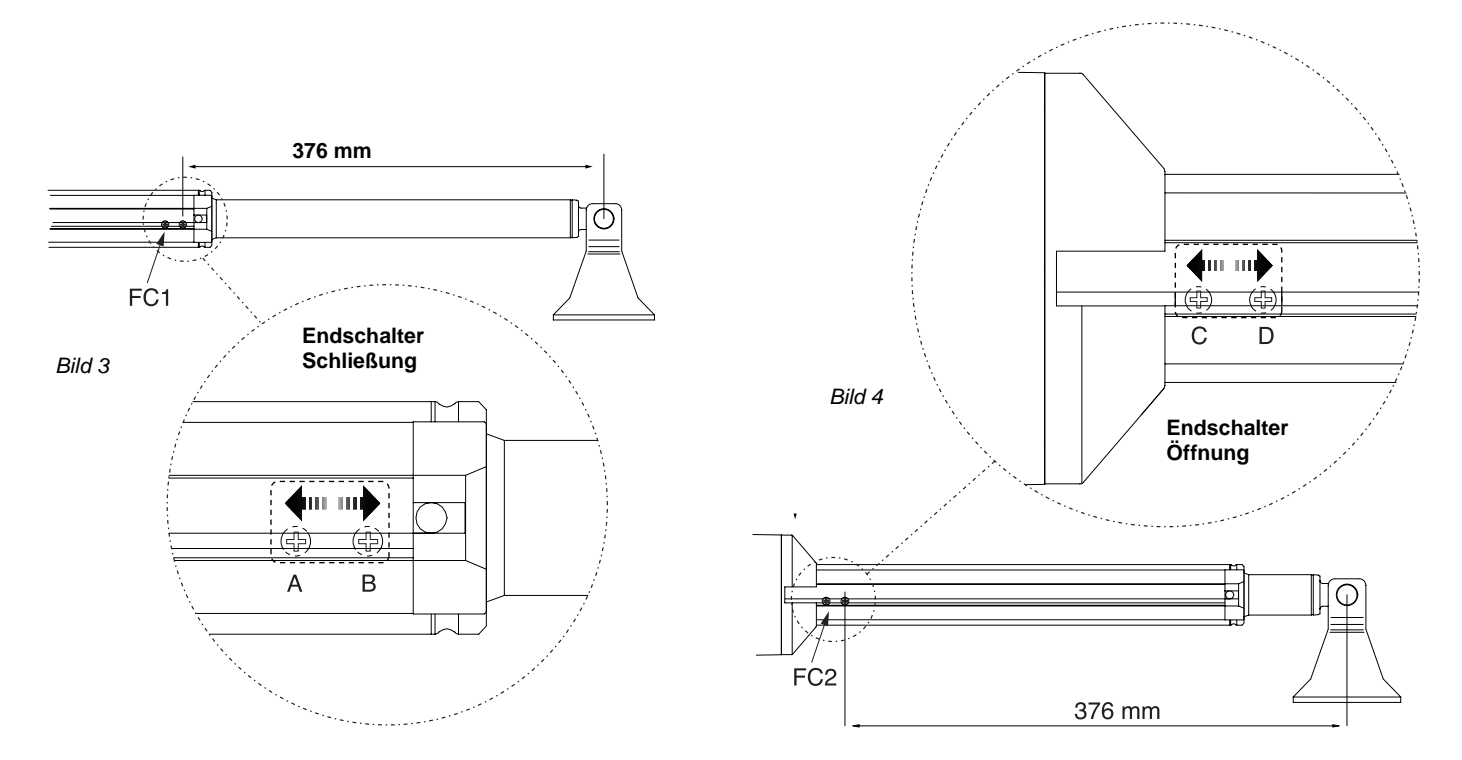

#### 4.) elektronischer Anschluß:

Der Antrieb, welcher als Erster öffnen und als Zweiter schließen soll, wird als Motor 2 an der Steuerung Libra C MA angeklemmt (Bild 5):

Antrieb rotes Kabelan Steuerung HAntrieb schwarzes Kabelan Steuerung HAntrieb weißes Kabelan Steuerung H

an Steuerung Klemme 3 (Mot+ Motor 2) an Steuerung Klemme 4 (Mot- Motor 2) an Steuerung Klemme 5 (FC Motor 2) Der Antrieb, welcher als Zweiter öffnen und als Erster schließen soll, wird als Motor 1 an der Steuerung Libra C MA angeklemmt:

Antrieb rotes Kabel Antrieb schwarzes Kabel Antrieb weißes Kabel an Steuerung Klemme 6 (Mot+ Motor 1) an Steuerung Klemme 7 (Mot- Motor 1) an Steuerung Klemme 8 (FC Motor 1)

Für die Netzspannung die Klemmen "L" und "N" auf der Steuerung Libra MA R verwenden. Hierfür ist ein Erdkabel NYY zu verwenden. Die Erdung an der Trafohalterung befestigen.

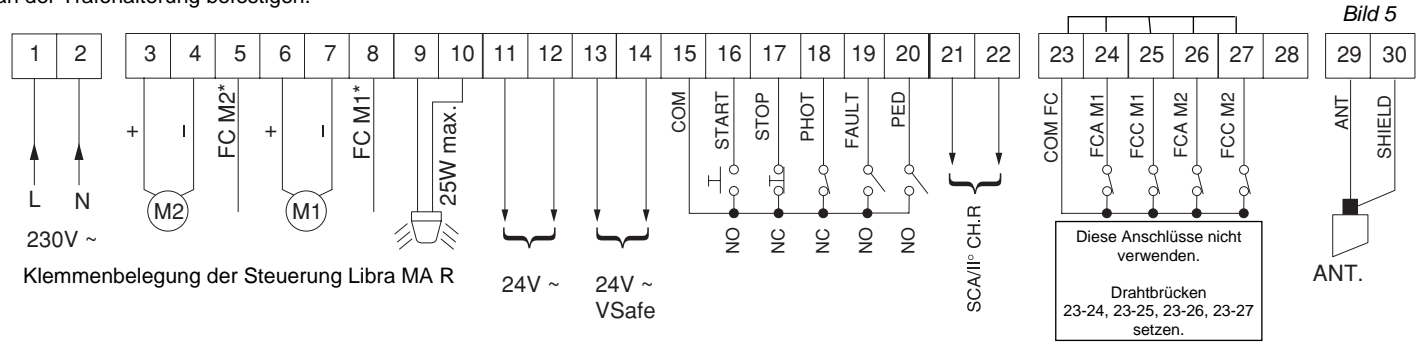

Bei einflügeligen Anlagen ist der Antrieb als Motor 2 an den Klemmen 3 - 5 anzuschließen. Die Funktion "nur ein Motor aktiv" vor dem Starten des Lernlaufes auf "on" stellen. (siehe Punkt 8 "erweiterte Programmierung")

#### 5.) Displaysprache einstellen:

Die gesamte Programmierung der Antriebe erfolgt über das Display auf der Platine der Steuerung Libra C MA. Mit den drei Tasten neben dem Display (mit "+", "-" und "OK" bezeichnet) nehmen Sie die Programmierung vor. Netzspannung anlegen.

Beim ersten Drücken der "OK" - Taste gelangen Sie in den Programmiermodus. Auf dem Display erscheint die Versionsnummer und einige statistische Werte. Warten Sie bis auf dem Display "Parameter" als Laufschrift erscheint. Drücken Sie jetzt 3x die Taste "-" bis als Laufschrift das Wort "Lingua" erscheint. Dann "OK" drücken. Mit "-" bis zu "deu" drücken und mit "OK" bestätigen. Es erscheint jetzt im Display "Sprache". Verlassen Sie das Programmiermenü indem Sie die Tasten "+" und "-" gleichzeitig drücken.

#### 6.) Handsender einlernen:

Um einen Handsender einzulernen wiederum 1x "OK" drücken um in den Programmiermodus zu gelangen. Warten Sie bis auf dem Display "Parameter" als Laufschrift erscheint. Drücken Sie jetzt 2x die Taste "-" bis als Laufschrift das Wort "Funk" im Display erscheint. Jetzt die Taste "OK" drücken - es erscheint die Laufschrift "zufügen Start". Jetzt abermals "OK" drücken. Die Aufforderung "verst. Taste" erscheint im Display. Sie haben jetzt 20 Sekunden Zeit beim Handsender Mitto die versenkte Taste auf der Rückseite mit Hilfe eines spitzen Gegenstandes oder bei der älteren Version Handsender TRC die versteckte Taste im Batteriefach zu drücken. Wenn Sie die entsprechende Taste gedrückt haben, erscheint die Meldung "Loslassen" auf dem Display. Lassen Sie die Taste los. Das Display zeigt nun "gewue Taste" an. Drücken Sie nun die gewünschte Handsendertaste, die Sie später zum öffnen des Tores benutzen möchten. Die Meldung "OK 01" erscheint auf dem Display als Bestätigung für das erfolgreiche Einlernen des Handsenders, wobei die "01" für die Zahl der einprogrammierten Handsender steht. Auf diese Weise können Sie jederzeit neue Handsender Mitto oder TRC zufügen. Verlassen Sie das Programmiermenü, indem Sie die Tasten "+" und "-" gleichzeitig drücken.

Testen Sie jetzt den eingelernten Handsender und ob die Endschalter in AUF und ZU abschalten. Eventuell eine Feinjustierung der Endschalter vornehmen.

Falls Endanschläge am Boden vorhanden sind müssen Sie darauf achten, daß die Antriebe trotzdem durch die elektrischen Endschalter abgeschaltet werden.

#### 7.) Lernlauf durchführen:

Jetzt müssen noch die Kräfte mit welcher der Antrieb das Tor bewegt erlernt werden. Beachten Sie bei einflügeligen Anlagen, daß die Betriebslogik "nur ein Motor aktiv" auf "on" gestellt ist. (siehe hierzu Punkt 8 "erweiterte Programmierung") Den Lernlauf erst durchführen, nachdem Sie das Ansprechen der Endschalter und den Bewegungsablauf des Tores überprüft haben. Der Lernlauf muß bei geschlossenem Tor gestartet werden.

ACHTUNG: falls Sie ein Elektroschloß ECB installiert haben, entriegeln Sie dieses, bevor der Lernlauf gestartet wird.

Sollen die Antriebe vor dem Erreichen der Endschalter verlangsamen, aktivieren Sie die Verlangsamung im Parametermenü (werksseitig bereits ausgeführt) 1x "OK" drücken um in den Programmiermodus zu gelangen. Warten Sie bis auf dem Display "Parameter" als Laufschrift erscheint oder überspringen Sie den statistischen Durchlauf in dem Sie ein weiteres Mal die Taste "OK" drücken. Drücken Sie jetzt 5x die Taste "-" bis das Wort "Autoset" im Display erscheint. Um den Lernlauf zu starten 1x "OK" drücken. Das Tor fährt zweimal komplett auf und anschließend selbstständig wieder zu. Währenddessen laufen auf dem Display Punkte von rechts nach links um die Durchführung des Lernlaufes anzuzeigen. Wurde der Lernlauf erfolgreich beendet und somit die notwendigen Kräfte und die Dauer der Endlagendämpfung (falls aktiviert) eingelernt, erscheint auf dem Display die Meldung "OK". Diese Meldung mit der "OK" - Taste bestätigen. Mit dem gleichzeitigen Drücken der "+"- und "-"-Taste den Programmiermodus verlassen.

Wurden während des Lernlaufes die elektonischen Endschalter nicht angesprochen, während des Laufens ein Start- oder Stoppbefehl gegeben oder die Lichtschranke unterbrochen, meldet das Display "KO". Das Ansprechen der Endschalter überprüfen und den Lernlauf erneut starten.

Achtung: Während des Lernlaufes ist die Kraftabschaltung außer Betrieb. Achten Sie deshalb darauf, daß sich während des Lernlaufes keine Personen oder Gegenstände im Gefahrenbereich befinden.

Nach erfolgreichem Lernlauf die Kraftabschaltung überprüfen. Geben Sie dazu einen Befehl über den eingelernten Handsender und versuchen Sie dann das sich bewegende Tor an der äußeren Kante zu stoppen. Das Tor sollte sich leicht anhalten lassen und das Hindernis durch eine Bewegung in die Gegenrichtung wieder freigeben (reversieren).

Falls eine Verlangsamung aktiviert wurde, bezieht sich das erlernte Drehmoment in der Verlangsamung auf die gespeicherte Verlangsamungsgeschwindigkeit. Wird diese Geschwindigkeit in den Parametern geändert, muß auch das Drehmoment für die Verlangsamungsphase angepaßt werden.

#### 8.) erweiterte Installationen:

Bezugnehmend auf die beiliegende Montage- und Bedienungsanleitung können Sie nun nacheinander Zubehörteile wie Lichtschranke, Schlüsselschalter, Blinkleuchte, Antenne usw. anklemmen. Nach jedem installierten Zubehörteil einen neuen Bewegungsdurchlauf der Antriebe starten um eventuell aufgetretene Verklemmungsfehler sofort zu bemerken und beseitigen zu können. Beim Anklemmen von Sicherheitseinrichtungen (Lichtschranke - Klemme 18 oder Not - Stop - Taster - Klemme 17), die entsprechenden Drahtbrücken entfernen. Wird einer dieser Anschlüsse nicht verwendet, muß die Drahtbrücke gesetzt bleiben.

Klemmenbelegung der Klemmleiste in der Steuerung LIBRA C MA: (Bild 6)

15 und 16: Start-Befehl (Anschluß von potentialfreien Kontakten wie Schlüsselschalter, Taster) oder definierter Befehl für die Toröffnung (wird im Menü der Betriebslogiken eingestellt)

15 und 17: Not-Stop-Taster (falls nicht genutzt, Drahtbrücke gesetzt lassen)

15 und 18: Lichtschranke (falls nicht genutzt, Drahtbrücke gesetzt lassen)

19: Selbstüberwachung der Lichtschranke

15 und 20: Fußgängerfunktion (Teilöffnung von Motor 2) oder definierter Befehl für die Torschließung (im Totmann - Modus)

21 und 22: Anschluß einer Torstatusanzeige (24V / 1A) oder Abgriff des zweiten Funkkanals (siehe Anschlußplan - Bild 6 a)

23 bis 27 : Endschalteranschlüsse nur für den Antrieb Eli 250 BT. Bei den Antrieben Phobos BT sind die Endschalteranschlüsse 5 und 8 zu verwenden Drahtbrücken von Klemme 23 auf 24, 23 auf 25, 23 auf 26 und 23 auf 27 setzen.

29 und 30: Antennenanschluß (29 - Ummantelung / 30 - Signal)

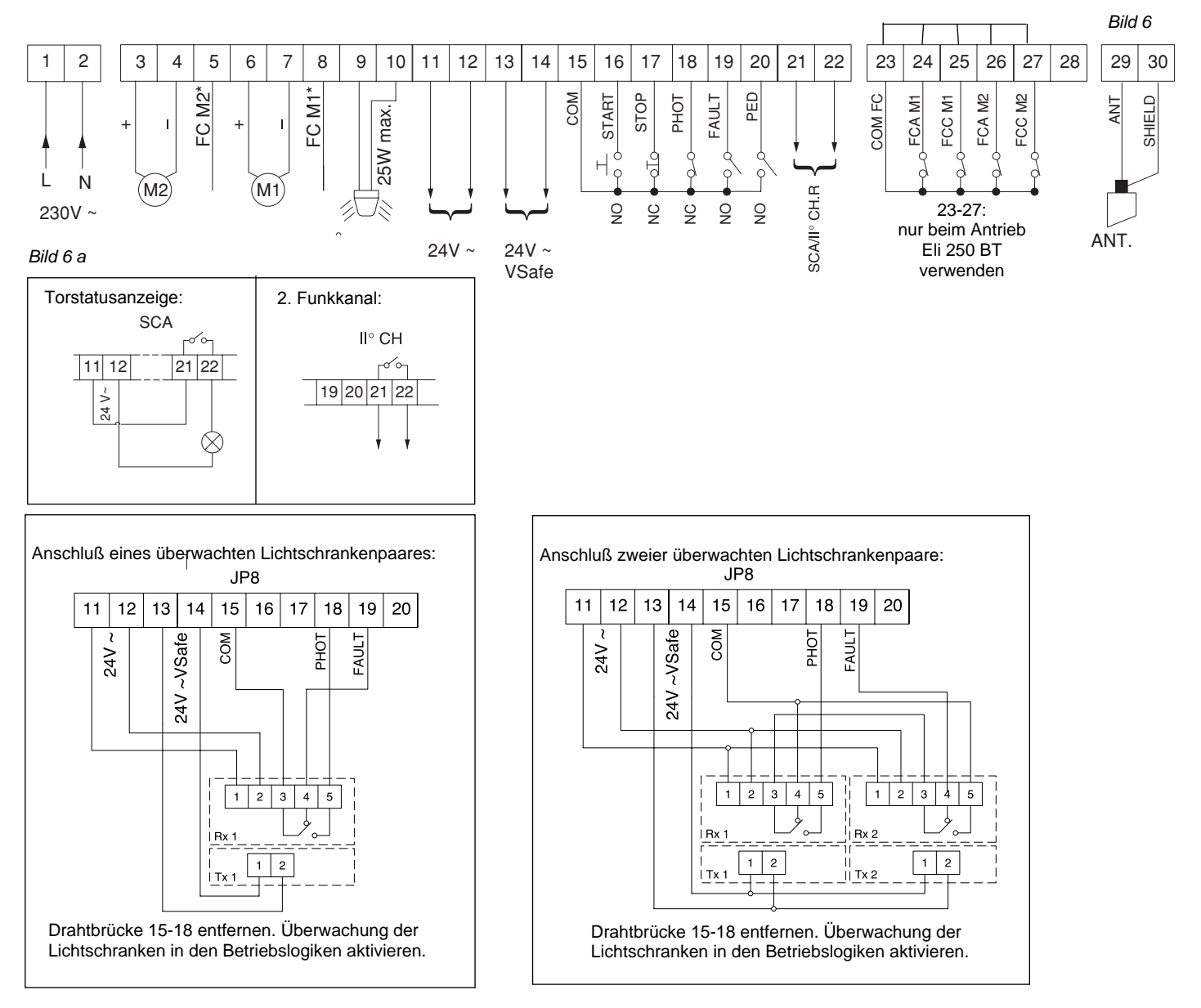

Damit ist die erste Inbetriebnahme der Drehtorantriebe Phobos BT abgeschlossen. Für weiterführende Informationen lesen Sie bitte die beiliegende "Montage- und Bedienungsanleitung".

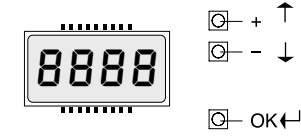

Display und Tastenbelegung der Programmiertasten auf der Steuerung

#### 9.) erweiterte Programmierung:

Damit Sie Ihre Drehtoranlage Ihren individuellen Bedürfnissen anpassen können, bietet Ihnen die Steuerung LIBRA C MA einige Funktionen die an- oder ausgeschaltet werden können. Die genauen Erläuterungen der Betriebslogiken und Parameter entnehmen Sie bitte der beiliegenden "Montage- und Bedienungsanleitung". Die nachfolgende Tabelle dient als Ergänzung der "Fig. A" der "Montage- und Bedienungsanleitung" und zeigt Ihnen als Wegweiser, wie sie zu dem gewünschten Menüpunkt gelangen. Die Programmierung von Links nach Rechts in der angegeben Reihenfolge durchführen.

Beispiel: Sie möchten den "automatischen Zulauf" nach einer Zeit von 20 Sekunden aktivieren. Gehen Sie folgendermaßen vor:

| 1.) Betriebslogik "automatischer Zulauf" aktivieren: 22 | x "OK" | (auf dem Display erscheint das Wort "Parameter" als Laufschrift) |
|---------------------------------------------------------|--------|------------------------------------------------------------------|
| 1)                                                      | x "-"  | (auf dem Display erscheint das Wort "Logik" als Laufschrift)     |
| 4.                                                      |        | (auf dama Diamlau, anachaint dae )//art "TCA" ala Laufachrift)   |

1x "OK" (auf dem Display erscheint das Wort "TCA" als Laufschrift)

1x "OK" (auf dem Display erscheint das Wort "off")

2.) Parameter "automatischer Zulauf" erhöhen:

mit der "+" - Taste auf "on" umschalten und mit "OK" abspeichern 2x "OK" (auf dem Display erscheint das Wort "Parameter" als Laufschrift)

1x "OK" (auf dem Display erscheint das Wort "TCA" als Laufschrift)

Wegweiser zu einzelnen Menüpunkten:

1x "OK" (auf dem Display erscheint der Wert "010") mit der "+" - Taste den Wert auf "020" erhöhen und mit "OK" abspeichern

#### 1.) einstellbare Parameter (numerische Werte):

| 1.) | einstellbare Parameter (numerische Werte):                  | "OK" | "-" | "OK" | "-" | "OK" | Werks- |
|-----|-------------------------------------------------------------|------|-----|------|-----|------|--------|
|     |                                                             |      |     |      |     |      | daten  |
|     |                                                             |      |     |      |     |      |        |
| a.) | Zeit nach welcher der automatische Zulauf einsetzt (TCA)    | 4x   |     |      |     |      | 10sec  |
| b.) | Kraft für Motor 1                                           | 3x   | 1x  | 1x   |     |      | 50     |
| c.) | Kraft für Motor 2                                           | 3x   | 2x  | 1x   |     |      | 50     |
| d.) | Kraft in der Verlangsamungsphase für Motor 1                | 3x   | 3x  | 1x   |     |      | 45%    |
| e.) | Kraft in der Verlangsamungsphase für Motor 2                | 3x   | 4x  | 1x   |     |      | 45%    |
| f.) | Verzögerungszeit von Motor 1 bei der Öffnung                | 3x   | 5x  | 1x   |     |      | 1sec   |
| g.) | Verzögerungszeit von Motor 2 bei der Schließung             | 3x   | 6x  | 1x   |     |      | 1sec   |
| h.) | Dauer der normalen (nicht verlangsamten) Geschwindigkeit M1 | 3x   | 7x  | 1x   |     |      | 15sec  |
| i.) | Dauer der normalen (nicht verlangsamten) Geschwindigkeit M2 | 3x   | 8x  | 1x   |     |      | 15sec  |
| j.) | Intensität der Verlangsamung                                | 3x   | 9x  | 1x   |     |      | 050    |
| k.) | Zonenzuordnung bei seriellen Verbindungen                   | 3x   | 10x | 1x   |     |      | 0      |

| 2.) | einstellbare Betriebslogiken (aktivieren / deaktivieren):           | "OK" | "_" | "OK" | "-" | "OK" |          |                                    |
|-----|---------------------------------------------------------------------|------|-----|------|-----|------|----------|------------------------------------|
| a.) | automatischer Zulauf (TCA)                                          | 2x   | 1x  | 2x   |     |      | aus      |                                    |
| b.) | 3- oder 4-Schritt Logik bei der Impulsfolge                         | 2x   | 1x  | 1x   | 1x  | 1x   | 4-Sch.   |                                    |
| c.) | Impulsblockierung während der Öffnung                               | 2x   | 1x  | 1x   | 2x  | 1x   | aus      |                                    |
| d.) | Schnellschließung nach belegter Lichtschranke                       | 2x   | 1x  | 1x   | 3x  | 1x   | aus      |                                    |
| e.) | Lichtschrankenfunktion bei Toröffnung                               | 2x   | 1x  | 1x   | 4x  | 1x   | aktiv    |                                    |
| f.) | Überwachung der Lichtschranken                                      | 2x   | 1x  | 1x   | 5x  | 1x   | aus      |                                    |
| g.) | Torstatusanzeige / 2.Funkkanal                                      | 2x   | 1x  | 1x   | 6x  | 1x   | 2. Kanal |                                    |
| h.) | Anzahl der angeschlossenen Antriebe                                 | 2x   | 1x  | 1x   | 7x  | 1x   | 2        |                                    |
| i.) | Betrieb mit oder ohne Bodenendanschlag in Schließung                | 2x   | 1x  | 1x   | 8x  | 1x   | ohne     |                                    |
| j.) | Totmann oder Impulsbetrieb                                          | 2x   | 1x  | 1x   | 9x  | 1x   | Impuls   | (*) wordon dia                     |
| k.) | Fest- oder Rolling-Code-Modus (nur mit UNIRADIO)                    | 2x   | 1x  | 1x   | 10x | 1x   | Rolling  | () werden die<br>Klemmen 15-16 als |
| l.) | Ferneinlernung von Handsendern                                      | 2x   | 1x  | 1x   | 11x | 1x   | an       | "definiertes Öffnen"               |
| m.) | Impulsweitergebender (Master) oannehmender (Slave) Antrieb          | 2x   | 1x  | 1x   | 12x | 1x   | Slave    | programmiert, muß                  |
| n.) | Klemme 15 -16 als Eingang "Startbefehl" oder definiertes Öffnen (*) | 2x   | 1x  | 1x   | 13x | 1x   | Start    | der automatische                   |
| 0.) | 3 Sekunden Voralarm einer angeschlossenen Blinkleuchte              | 2x   | 1x  | 1x   | 14x | 1x   | aus      | Zulauf "TCA"                       |
| p.) | Zeitrechnung für die Verlangsamungsphase                            | 2x   | 1x  | 1x   | 15x | 1x   | an       | aktiviert werden                   |

| 3.) Menü Funk:                           | "OK" | "-" | "OK" | "_" | "OK" |
|------------------------------------------|------|-----|------|-----|------|
|                                          |      |     |      |     |      |
| a.) Handsender einprogrammieren          | 2x   | 2x  | 2x   |     |      |
| b.) 2. Funkkanal programmieren           | 2x   | 2x  | 1x   | 1x  | 1x   |
| c.) Handsender überprüfen                | 2x   | 2x  | 1x   | 2x  | 1x   |
| d.) gesamten Empfänger löschen           | 2x   | 2x  | 1x   | 3x  | 1x   |
| e.) Codierungsanzeige (nur mit UNIRADIO) | 2x   | 2x  | 1x   | 4x  | 1x   |

| 4.) Displaysprache:                    | "OK" | "-" | "OK" | "-" | "OK" |     |
|----------------------------------------|------|-----|------|-----|------|-----|
|                                        |      |     |      |     |      | -   |
| a.) italienisch                        | 2x   | 3x  | 2x   |     |      | ita |
| b.) französisch                        | 2x   | 3x  | 1x   | 1x  | 1x   |     |
| c.) deutsch                            | 2x   | 3x  | 1x   | 2x  | 1x   |     |
| d.) englisch                           | 2x   | 3x  | 1x   | 3x  | 1x   |     |
| e.) spanisch                           | 2x   | 3x  | 1x   | 4x  | 1x   |     |
|                                        |      |     |      |     |      |     |
| 5.) Werkseinstellung wieder herstellen | 2x   | 4x  | 1x   |     |      |     |

| 6.) Lernlauf für Motordrehmoment | 2x          | 5x   | 1x   |
|----------------------------------|-------------|------|------|
|                                  | Seite 9 / F | hobo | s BT |

### Nachfolgend das Schema des Programmiermenüs für die Veränderung von Parametern:

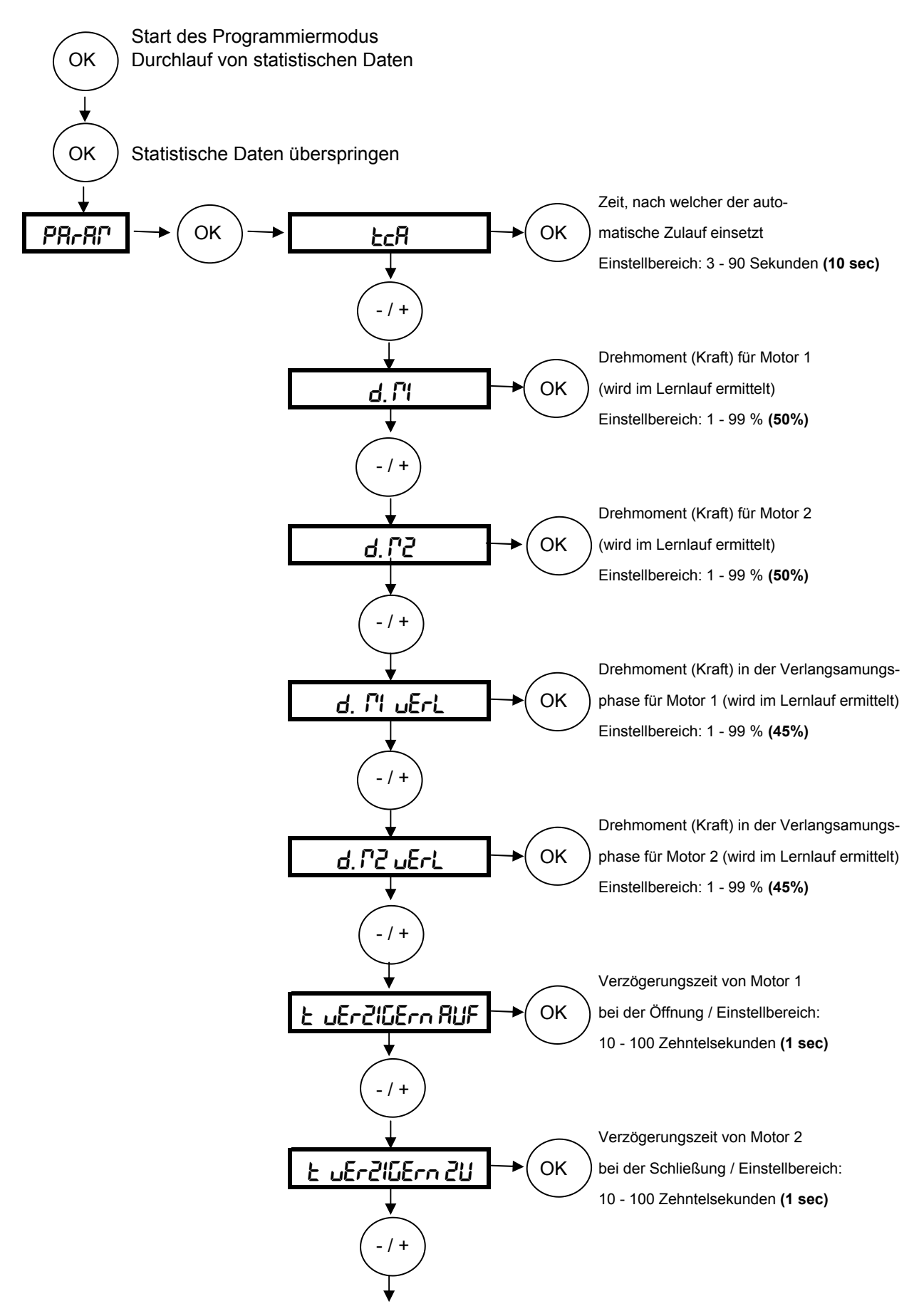

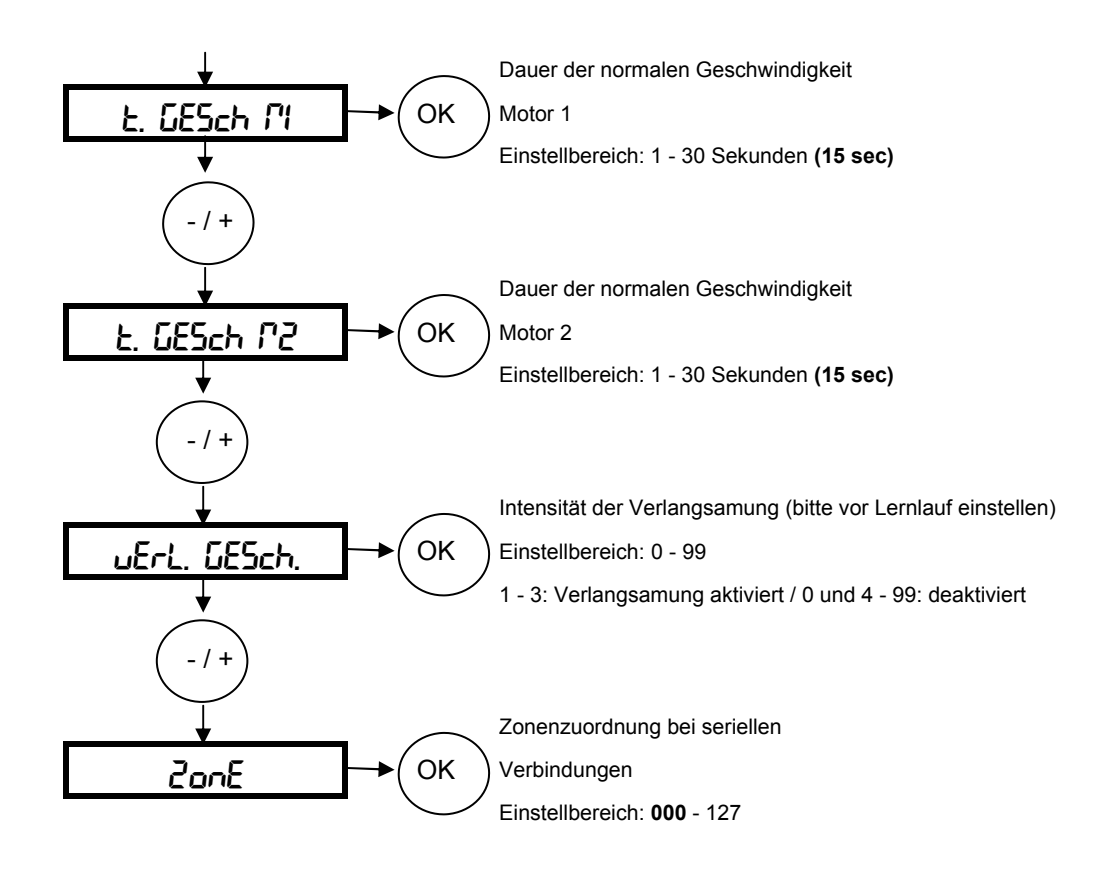

Die hervorgehobenen Werte zeigen Ihnen die Werkseinstellung an

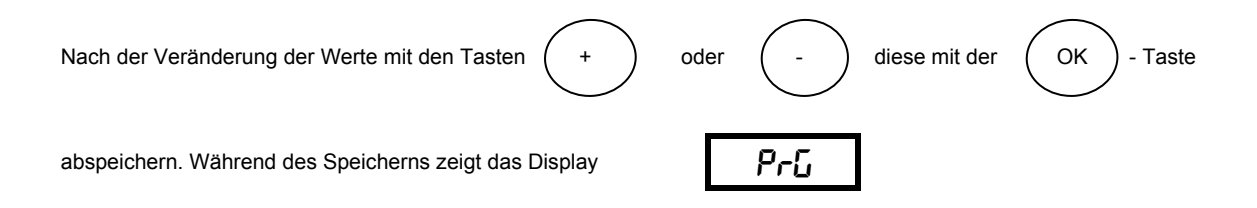

### Nachfolgend das Schema des Programmiermenüs für die Veränderung von Betriebslogiken:

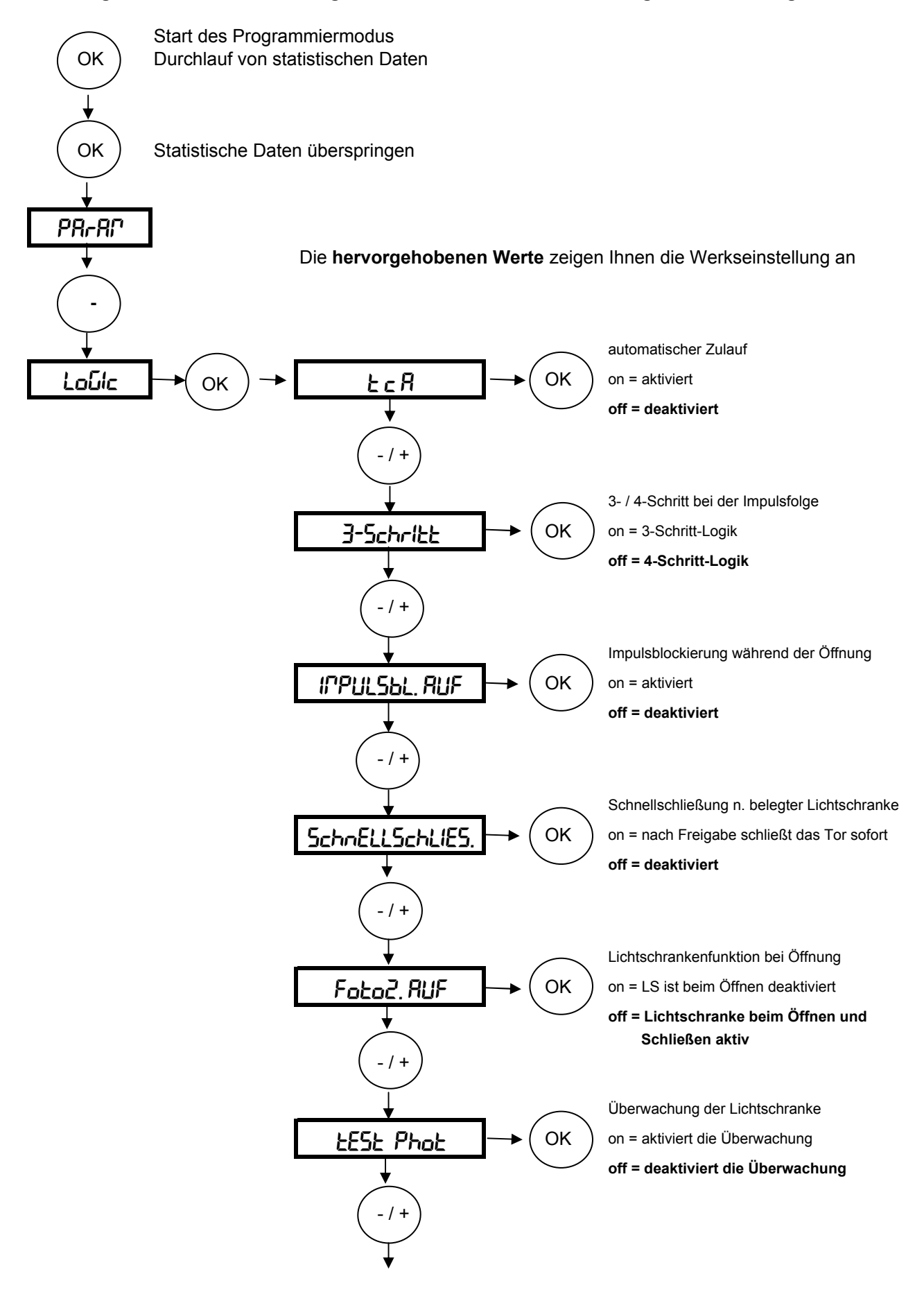

| <b>↓</b>     | $\frown$   | Torstatusanzeige oder 2. Funkkanal          |
|--------------|------------|---------------------------------------------|
| ScR, Zch     | →(ок)      | on = Torstatusanzeige                       |
| •            | $\smile$   | off = 2. Funkkanal                          |
| ( - / + )    |            |                                             |
| $\bigvee$    |            |                                             |
| <b>*</b>     |            | Anzahl der angeschlossenen Antriebe         |
| l Pot Actiu  |            | on = einflügelige Anlage (1 Motor)          |
| <b>*</b>     | <u> </u>   | off = zweiflugelige Anlage (2 Motore)       |
| ( -/+)       |            |                                             |
| $\bigvee$    |            | Podopondopschlag in Schligßung              |
|              |            | on = vorbanden (Elügel drückt 0.5 s.an)     |
|              |            | off = kein Bodenendanschlag                 |
| <b>*</b>     |            |                                             |
| ( - / + )    |            |                                             |
| $\checkmark$ |            | Impuls- oder Totmannbetrieb                 |
| FotCBoo      | →( ок )    | on = Totmann                                |
|              |            | off = Impuls                                |
|              |            |                                             |
| -/+          |            |                                             |
| +            |            | Fest- oder Rolling-Code (nur mit UNIRADIO)  |
| FESt_codE    | →( ок )    | on = Fest-Code                              |
| ¥            | $\bigcirc$ | off = Rolling-Code                          |
| (-/+)        |            |                                             |
| $\bigvee$    |            |                                             |
|              |            | Ferneinlernung von Handsendern möglich      |
| Prob Fünk    |            | on = Ferneinlernung aktiviert               |
| *            |            |                                             |
| ( - / + )    |            |                                             |
| $\mathbf{I}$ |            | Master / Slave (bei seriellen Verbindungen) |
| CRSFE-       | →ОК        | on = Impulsweitergebend (Master)            |
|              | $\bigcirc$ | off = Impulsannehmend (Slave)               |
|              |            |                                             |
| -/+          |            |                                             |
|              |            | Starteingang oder definiert Öffnen          |
| StArt oPEn   | → OK       | on = Klemme 15 - 16 als definiert Öffnen    |
|              | •          | off = Klemme 15 - 16 als Starteingang       |
| ( - / + )    |            |                                             |
| $\bigvee$    |            |                                             |
| ₩            |            |                                             |

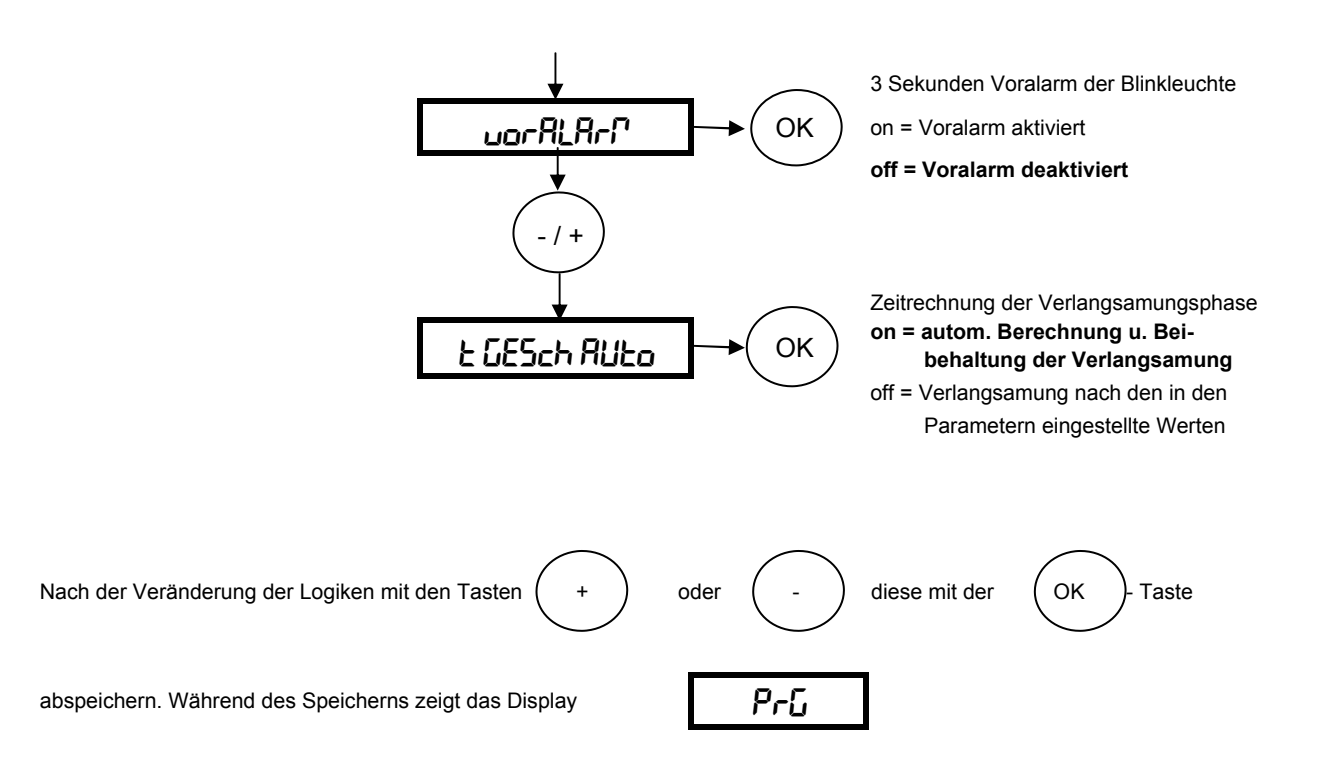

#### Nachfolgend das Schema für Veränderungen im Funkmenü (z.B. Handsender einlernen):

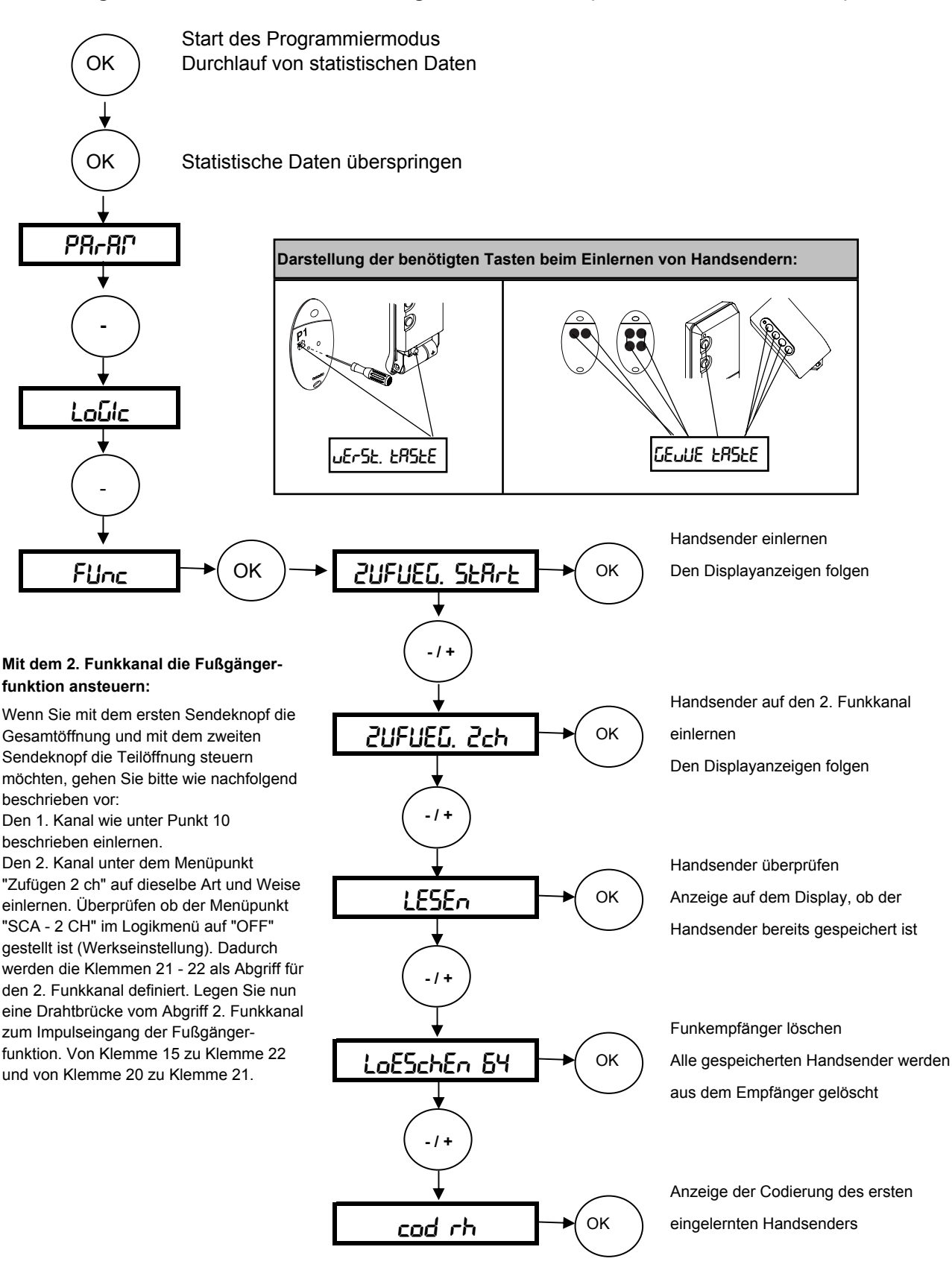

#### Weitere Handsender über die Ferneinlernung einlernen

Bei dem über das Funkmenü eingelernten ersten Handsender Mitto die versenkte Taste auf der Rückseite mit Hilfe eines spitzen Gegenstandes und anschließend die Sendetaste dieses Handsenders drücken. Innerhalb von 10 sec. nacheinander die versenkte Taste und die Sendetaste des neu zu speichernden Handsenders drücken. 90 Sekunden warten. Somit ist dieser Handsender neu gespeichert.

Ist die Betriebslogik "Programmierung Funk" aktiviert ("on"), lassen sich auf diese Weise jederzeit über das Ferneinlesen weitere Handsender speichern.

## Nachfolgend das Schema zur Spracheinstellung, Werksdaten laden und die Durchführung des Lernlaufes

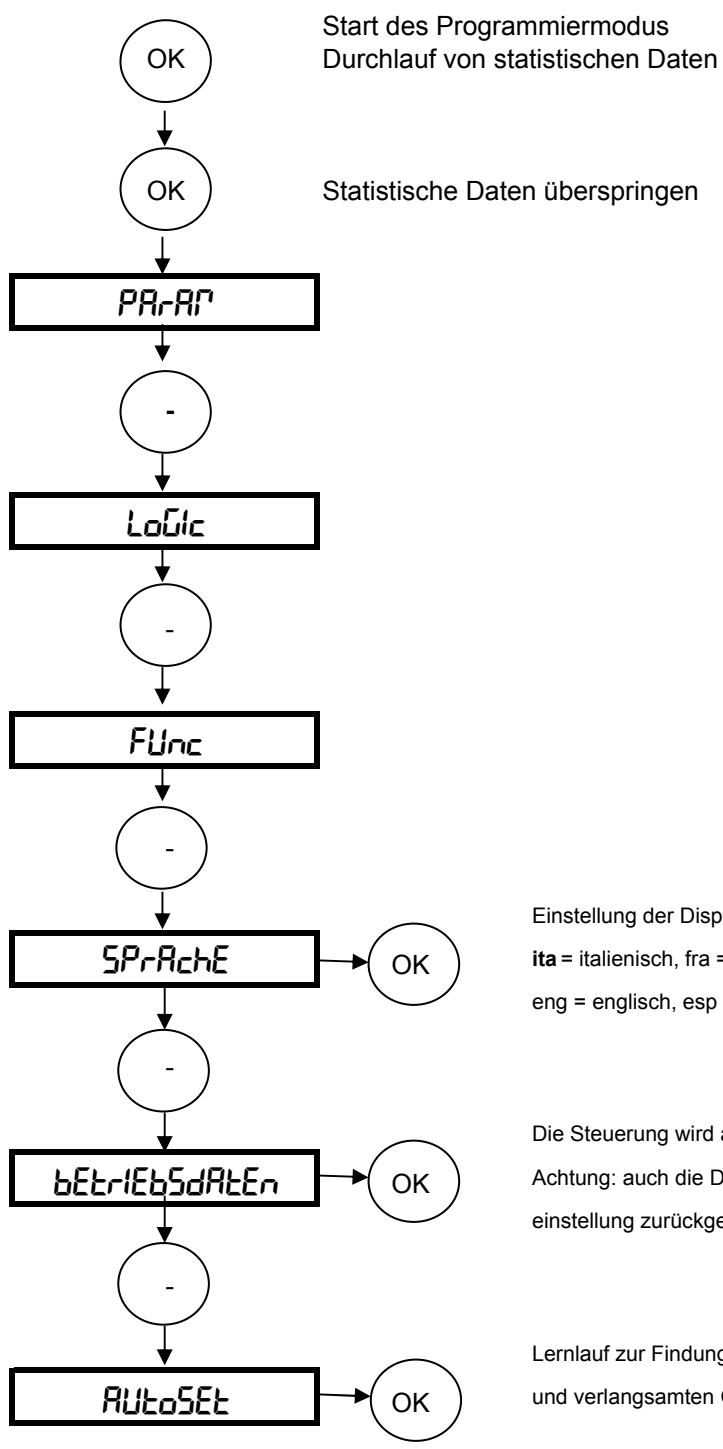

Einstellung der Displaysprache: **ita** = italienisch, fra = französisch, deu = deutsch eng = englisch, esp = spanisch

Die Steuerung wird auf ihre Werkseinstellungen zurückgesetzt Achtung: auch die Daten des Lernlaufes werden auf die Werkseinstellung zurückgesetzt.

Lernlauf zur Findung der optimalen Motorkraft in der normalen und verlangsamten Geschwindigkeit

Nun bleibt uns noch Ihnen viel Freude mit Ihrem BFT - Torantrieb zu wünschen

Ihr BFT - Team Deutschland

## Kurzübersicht: Libra C MA

| "OK"             |                   |                                         | Werkseinstellungen: |
|------------------|-------------------|-----------------------------------------|---------------------|
| Parameter        | $\leftrightarrow$ | TCA (automatischer Zulauf)              | 10 sec              |
|                  | "OK"              | Drehmoment Motor 1                      | 50%                 |
|                  |                   | Drehmoment Motor 2                      | 50%                 |
|                  |                   | Kraft in der Verlangsamung Motor 1      | 45%                 |
| $\sim$           |                   | Kraft in der Verlangsamung Motor 2      | 45%                 |
| +/-              |                   | Verzögerungdauer AUF                    | 1sec                |
| ~~               |                   | Verzögerungdauer ZU                     | 1sec                |
|                  |                   | Dauer der Normalgeschwindigkeit M1      | 15 sec              |
|                  |                   | Dauer der Normalgeschwindigkeit M2      | 15 sec              |
|                  |                   | Intensität Verlangsamung                | 050                 |
|                  |                   | Zonenzuordnung                          | 0                   |
|                  |                   |                                         |                     |
| Logiken          | $\leftrightarrow$ | TCA (Zulaufautomatik)                   | aus                 |
|                  | "OK"              | 3-Schritt / 4-Schritt                   | 4-Schritt           |
|                  |                   | Impulssperre AUF                        | aus                 |
|                  |                   | Schnellschließung                       | aus                 |
| +/-              |                   | Lichtschrankenfunktion bei AUF          | aktiv               |
| $\checkmark$     |                   | Überwachung der Lichtschranke           | aus                 |
|                  |                   | Kontrolleuchte / 2. Funkkanal           | 2. Funkkanal        |
|                  |                   | Motorenanzahl                           | 2 Motoren aktiv     |
|                  |                   | Druckstabilisierung bei Bodenanschlag   | ohne                |
|                  |                   | Totmann / Impulsbetrieb                 | Impuls              |
|                  |                   | Fest- / Rolling-Code-Modus              | Rolling-Code        |
|                  |                   | Ferneinlernung Handsender               | an                  |
|                  |                   | Master / Slave                          | Slave               |
|                  |                   | Klemme 15-16 als Start oder def. Öffnen | Startimpuls         |
|                  |                   | Voralarm                                | aus                 |
|                  |                   | Zeitrechnung der Verlangsamung          | an                  |
| Funk             | $\leftrightarrow$ | Handsender zufügen                      | ]                   |
| $\sim$           | "OK"              | 2. Funkkanal zufügen                    |                     |
| +/-              |                   | Handsender lesen                        |                     |
| ~~               |                   | Empfänger löschen                       |                     |
|                  |                   | Codierungsanzeige                       |                     |
| Sprache          | $\leftrightarrow$ | italienisch                             | italienisch         |
|                  | "OK"              | französisch                             | $\land$             |
| $\sim$           |                   | deutsch                                 |                     |
| +/-              |                   | englisch                                |                     |
| $\checkmark$     |                   | spanisch                                |                     |
|                  |                   |                                         |                     |
| Werksdaten laden | ↔                 | "ОК"                                    |                     |
| +/-              |                   |                                         |                     |
| Lernlauf         | ↔                 | Drehmoment und Verlangsamungwird auto   | matisch in den      |
| 20               |                   | Parametern gespeichert.                 |                     |

## 9.a. Displayanzeigen - Fehlerdiagnose und -behebung:

Die Steuerung Libra C MA überwacht permanent ihre Eingänge. Das Display zeigt die Aktivierung und somit das Ansprechen folgender Klemmen an:

| Sere   | = | ein Startbefehl liegt an (Aktivierung der Klemme 16 oder Funksignal)                                                                                       |
|--------|---|----------------------------------------------------------------------------------------------------|
| Stop   | = | ein Not-Stop liegt an (Aktivierung der Klemme 17)<br>(Not-Stop-Taster gedrückt oder Drahtbrücke 15 - 17 überprüfen)                                        |
| Phot   | = | Hinderniserkennung durch die Lichtschranke (Klemme 18)<br>(Ausrichtung, Anschluß und Funktion der Lichtschranke oder<br>Drahtbrücke 15 - 18 überprüfen)    |
| PEd    | = | ein Befehl für die Teilöffnung / Fußgängerfunktion liegt an (Klemme 20)                                                                                    |
| RrP    | = | Hinderniserkennung über die Drehmoment<br>(erneuten Lernlauf durchführen oder das Drehmoment im Parameter-<br>menü erhöhen)                                |
| 5uo (  | = | Drahtbrücke 23 - 24 kontrollieren                                                                                                    |
| Suc I  | = | Drahtbrücke 23 - 25 kontrollieren                                                                                                    |
| 500 2  | = | Drahtbrücke 23 - 26 kontrollieren                                                                                                    |
| 5uc 2  | = | Drahtbrücke 23 - 27 kontrollieren                                                                                                    |
| n. 5uc | = | Der Lernlauf wurde nicht vom geschlossenem Tor aus gestartet.<br>Tor schließen, so daß der Endschalter "zu" belegt ist und den<br>Lernlauf erneut starten. |

## 9.b. Displayanzeigen - Überwachung des gespeicherten Drehmomentes:

Während den Torbewegungen wird auf dem Display das momentan vom Motor benötigte Drehmoment angezeigt. Die erste Ziffer zeigt das Drehmoment von Motor 2 (angeschlossen an den Klemmen 3 - 5), die zweite Ziffer das Drehmoment von Motor 1 an. (z.B. 35.40) Das Drehmoment wird ständig aktualisiert und zeigt die augenblicklich vom Motor benötigte Kraft an. Der in den Parametern gespeicherte Wert muß höher liegen als der angezeigte Wert, da die Kraftbegrenzung ( $R^{np}$ ) einsetzt sobald der angezeigte Wert den gespeicherten erreicht.

## Dokumentation der Einstellungen auf der Platine Libra C MA:

Einbaustelle der Anlage:

Eingestellte Betriebsparameter: Die programmierten Werte bitte eintragen.

| Parameter       | Werkseinstellung | eigene Einstellung |
|-----------------|------------------|--------------------|
| ŁcA             | 10 sec           |                    |
| d. RUF          | 80%              |                    |
| d. P2           | 50%              |                    |
| d. Muerl        | 45%              |                    |
| d. M2 uErL      | 45%              |                    |
| £ JEr216Ern RUF | 1 sec            |                    |
| £ 4672166rn 20  | 1 sec            |                    |
| Ł. GESch Pl     | 15 sec           |                    |
| E. GESch P2     | 15 sec           |                    |
| uErL. GESch.    | 50               |                    |
| 2005            | 000              |                    |

## Eingestellte Betriebslogiken:

Der hervorgehobene Wert zeigt Ihnen die Werkseinstellung an. Die getätigte Einstellung bitte markieren.

|                |             | ( off ) |
|----------------|-------------|---------|
| Logik          | Einstellung |         |
| EcA            | on          | oFF     |
| 3 - Schritt    | on          | oFF     |
| ІГРИЦЗЬЦ, ЯЦЯ  | on          | oFF     |
| SchnELLSchLIES | on          | oFF     |
| Foto2, RUF     | on          | oFF     |
| EESE Phoe      | הם          | oFF     |
| ScR Zch        | הם          | oFF     |
| l Pot Actiu    | 00          | oFF     |
| drUcHSERbil    | 00          | oFF     |
| tot/?Ann       | 00          | oFF     |
| FESt codE      | 00          | oFF     |
| Ргоб ҒИлН      | חם          | oFF     |
| <b>PRSEE</b> r | 00          | oFF     |
| StArt oPEn     | 00          | oFF     |
| uorRLArP       | 00          | oFF     |
| t GESch RUto   | n           | oFF     |

Unterschrift Kunde:

Datum:

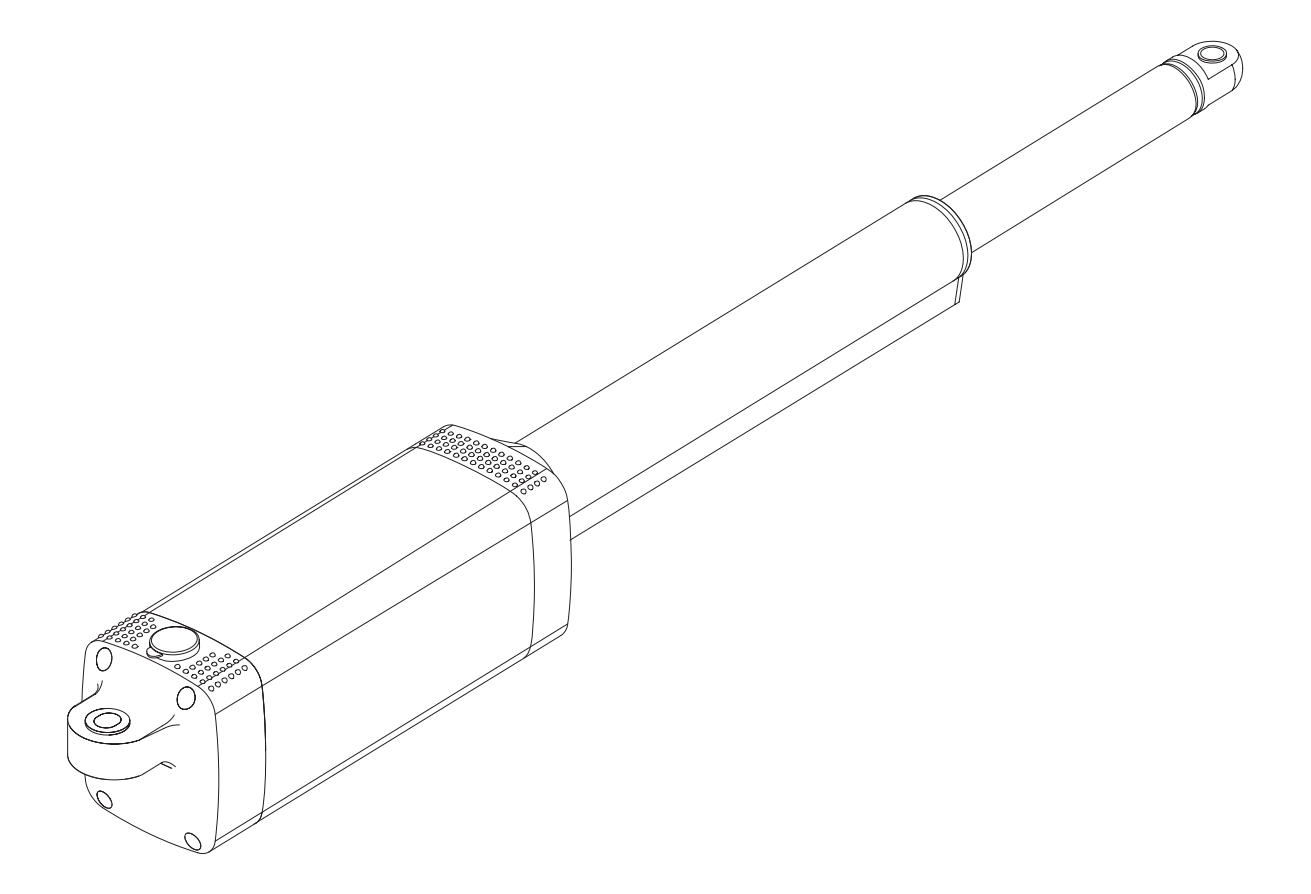

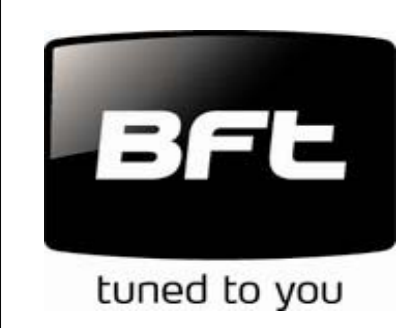

BFT Torantriebssysteme GmbH Faber-Castell-Straße 29 90522 Oberasbach Tel.: 0911 / 766 00 90 Fax: 0911 / 766 00 99 Internet: www.bft-torantriebe.de eMail: service@bft-torantriebe.de

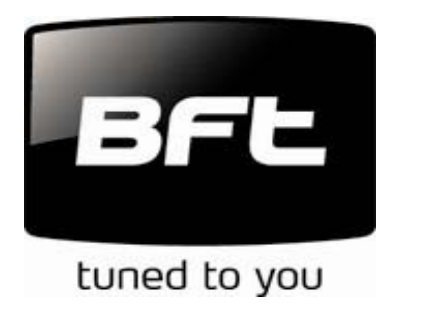